| 🗑 🔯 Портал государственных и мун 🗙 +                                                                 |                                       |                                                                                                    |                                         |  |  |  |  |
|----------------------------------------------------------------------------------------------------|---------------------------------------|----------------------------------------------------------------------------------------------------|-----------------------------------------|--|--|--|--|
| $\leftarrow$ $\rightarrow$ C $\textcircled{1}$ https://uslugi.mosreg.ru                              |                                       |                                                                                                    | ය රූ 🖻 🌒 ·                              |  |  |  |  |
|                                                                                                    |                                       |                                                                                                    |                                         |  |  |  |  |
| Портал государственных и муниципальных услуг                                                         |                                       | Темы Гражданам Бизне                                                                                | су 🛞 Войти                              |  |  |  |  |
| внесудебном порядке                                                                                  |                                       |                                                                                                    |                                         |  |  |  |  |
| Q. Чем мы можем быть полезны?                                                                        |                                       |                                                                                                    |                                         |  |  |  |  |
| Например:Заключение брака, Социальная, Такси, Детский сад, Земля                                     |                                       |                                                                                                    |                                         |  |  |  |  |
| НОВЫЕ ВСЕГО<br>СР                                                                                    | <b>го обращений</b><br>Реднее в месяц | ПОПУЛЯРНЫЕ                                                                                          | <b>ЕГО ОБРАЩЕНИЙ</b><br>СРЕДНЕЕ В МЕСЯЦ |  |  |  |  |
| Назначение ежемесячной денежной выплаты на<br>питание<br>Соцподдержка                                | <b>522 795</b><br>22 283              | Кружки и секции<br>Образование                                                                      | <b>1 681 444</b><br>98 270              |  |  |  |  |
| Присвоение спортивных разрядов<br>Культура и спорт                                                   | <b>10 729</b><br>571                  | Выдача социальных карт жителя Московской област<br>Соцподдержка                                     | ГИ 543 846<br>45 690                    |  |  |  |  |
| Отсрочка аренды муниципальной и государственной<br>неразграниченной собственности<br>Земля и стройка | й <b>430</b><br>36                    | Обслуживание единых транспортных карт Стрелка<br>Соцподдержка                                       | <b>836 256</b><br>17 359                |  |  |  |  |
| Информация о стимулирующих выплатах<br>медицинским работникам<br>Здравоохранение                     | <b>538</b><br>0                       | <ul> <li>Компенсация расходов по оплате жилищно-<br/>коммунальных услуг<br/>Соцподдержка</li> </ul> | <b>546 512</b><br>12 257                |  |  |  |  |
|                                                                                                    |                                       | Запись в школу<br>Образование                                                                       | <b>328 988</b><br>10 893                |  |  |  |  |

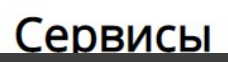

#### Входим под логином лица, указанного в доверенности от РОО ФБМО

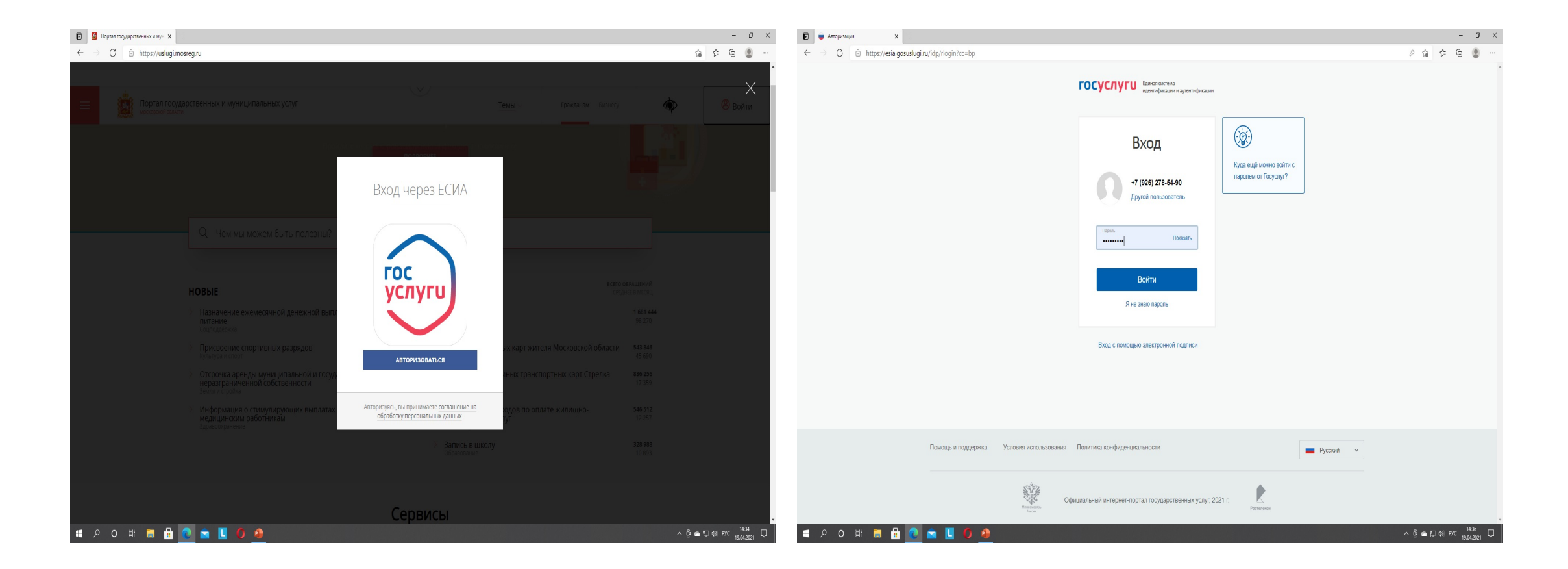

# Нажимаем - ПРИСВОЕНИЕ СПОРТИВНЫХ РАЗРЯДОВ На следующей вкладке нажимаем – ПОЛУЧИТЬ УСЛУГУ

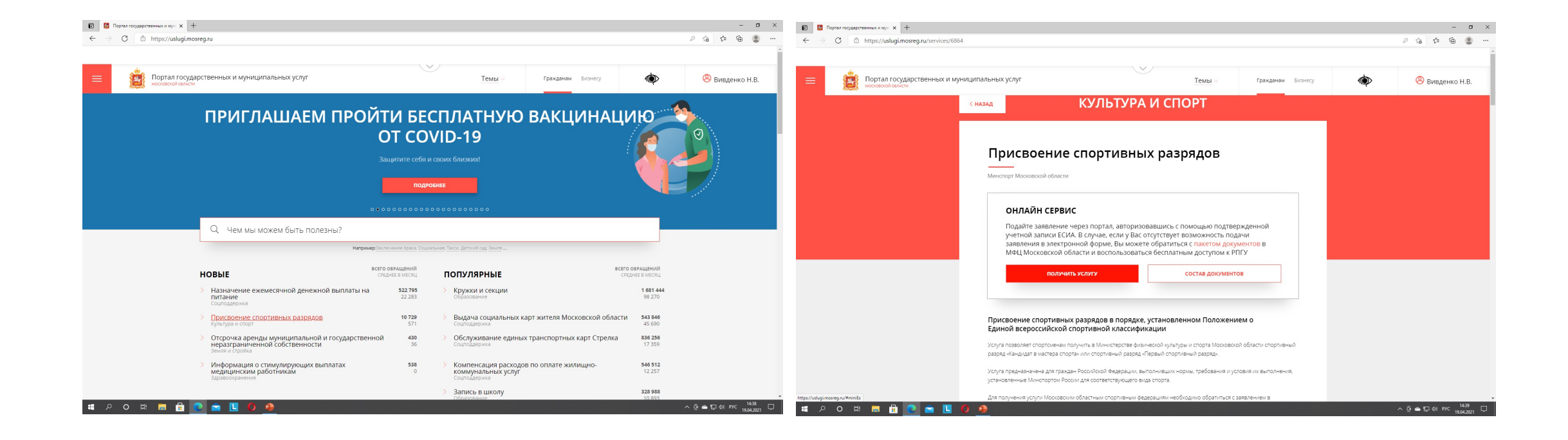

#### Нажимаем кнопку ЗАПОЛНИТЬ ФОРМУ либо ВОССТАНОВИТЬ ЧЕРНОВИК

# На следующей вкладке ставим галочку СОГЛАСИЯ со всеми пунктами и нажимаем ДАЛЕЕ

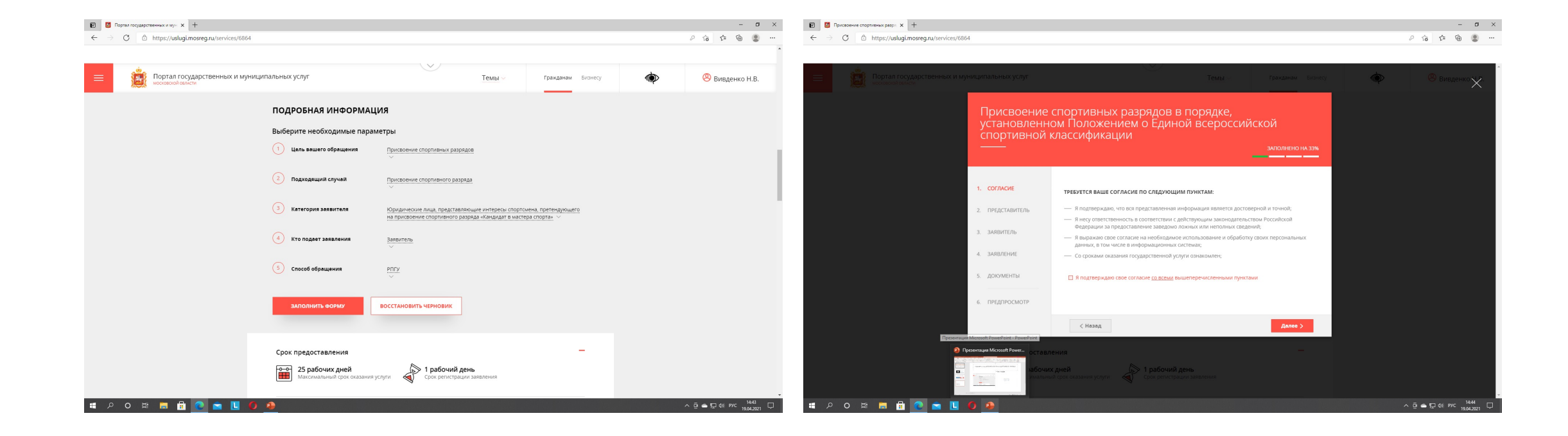

На данной вкладке п.2 ПРЕДСТАВИТЕЛЬ автоматически заполнятся все графы на физ.лицо из его данных на портале ГОСУСЛУГИ

| 🗹 🔯 Присвоен                | иие спортивных разря, 🗙 🕂            |                    |                                                                          |                                       |   |       |         | - 0           | p ×  |
|-----------------------------|--------------------------------------|--------------------|--------------------------------------------------------------------------|---------------------------------------|---|-------|---------|---------------|------|
| $\leftarrow \rightarrow $ G | ttps://uslugi.mosreg.ru/services/686 | 64                 |                                                                          |                                       |   | τô    | £_≡ (   | è 😩           | )    |
|                             |                                      |                    |                                                                          |                                       |   |       |         |               |      |
|                             |                                      |                    | <u>v</u>                                                                 |                                       | 4 | 0     | Securi  | $\rightarrow$ | <    |
|                             |                                      | униципальных услуг |                                                                          | Темы Гражданам Бизнесу                |   |       |         | енко А.       | .Ъ.  |
|                             |                                      | Присвоение         | спортивных разрядов в і                                                  | лорядке.                              |   |       |         |               |      |
|                             |                                      | установленно       | ом Положением о Едино                                                    | й всероссийской                       |   |       |         |               |      |
|                             |                                      | спортивной к       | классификации                                                            |                                       |   |       |         |               |      |
|                             |                                      |                    |                                                                          | ЗАПОЛНЕНО НА 44%                      |   |       |         |               |      |
|                             |                                      |                    |                                                                          |                                       |   |       |         |               |      |
|                             |                                      | 1. СОГЛАСИЕ        | ЯВЛЯЮСЬ ПРЕДСТАВИТЕЛЕМ ЗАЯВИТЕЛЯ *                                       | Да                                    |   |       |         |               |      |
|                             |                                      |                    |                                                                          | 0 нет                                 |   |       |         |               |      |
|                             |                                      | 2. ПРЕДСТАВИТЕЛЬ   | ВЫ ЯВЛЯЕТЕСЬ ПРЕДСТАВИТЕЛЕМ<br>СТРУКТУРНОГО ПОДРАЗДЕЛЕНИЯ                | <ul> <li>Да</li> <li>● Нет</li> </ul> |   |       |         |               |      |
|                             |                                      | 3. ЗАЯВИТЕЛЬ       | ФЕДЕРАЛЬНЫХ ОРГАНОВ ИСПОЛНИТЕЛЬНОЙ<br>ВЛАСТИ, ОСУЩЕСТВЛЯЮЩИХ РУКОВОДСТВО |                                       |   |       |         |               |      |
|                             |                                      |                    | РАЗВИТИЕМ ВОЕННО-ПРИКЛАДНЫХ ИЛИ<br>СЛУЖЕБНО-ПРИКЛАДНЫХ ВИДОВ СПОРТА? *   |                                       |   |       |         |               |      |
|                             |                                      | 4. ЗАЯВЛЕНИЕ       |                                                                          |                                       |   |       |         |               |      |
|                             |                                      | 5. ДОКУМЕНТЫ       | ПРЕДСТАВИТЕЛЬ                                                            | заполнено                             |   |       |         |               |      |
|                             |                                      |                    |                                                                          |                                       |   |       |         |               |      |
|                             |                                      | 6. ПРЕДПРОСМОТР    | ТИП ПРЕДСТАВИТЕЛЯ *                                                      | Физическое лицо 🗸                     |   |       |         |               |      |
|                             |                                      |                    | ФАМИЛИЯ *                                                                | Вивденко                              |   |       |         |               |      |
|                             |                                      |                    |                                                                          |                                       |   |       |         |               |      |
|                             |                                      |                    | * RMN                                                                    | Наталья                               |   |       |         |               |      |
|                             |                                      |                    | ОТЧЕСТВО                                                                 | Владимировна                          |   |       |         |               |      |
|                             |                                      |                    |                                                                          |                                       |   |       |         |               |      |
|                             |                                      |                    | ДАТА РОЖДЕНИЯ *                                                          | 08.02.1977                            |   |       |         |               |      |
|                             |                                      |                    | CHARC *                                                                  |                                       |   |       |         | 14.47         |      |
| o Q                         | R 🗖 🗉 🔍 🖬 📙                          | • •                |                                                                          |                                       |   | 면 🗢 🗄 | Ф)) РУС | 19.04.202     | 11 - |

#### Проверяем, чтобы везде горели зеленые надписи ЗАПОЛНЕНО и нажимаем кнопку ДАЛЕЕ

| 🖻 📮 Присвоение спортивных разря 🗴 +            |                                                  |                                                     | – 0 ×                   |
|------------------------------------------------|--------------------------------------------------|-----------------------------------------------------|-------------------------|
| ← → C 🗄 https://uslugi.mosreg.ru/services/6864 |                                                  |                                                     | ය 📬 🖷 🔳 …               |
| Портал государственных и му.                   | ДАТА РОЖДЕНИЯ *<br>СНИЛС *                       | 08.02.1977                                          | 🔊 🛞 Вивденко Н.В.       |
|                                                | ДОКУМЕНТ, УДОСТОВЕРЯЮ<br>ПРЕДСТАВИТЕЛЯ           | щий личность                                        |                         |
|                                                | документ *<br>СЕРИЯ *                            | Паспорт гражданина РФ 🗸                             |                         |
|                                                | HOMEP *                                          | 988859                                              |                         |
|                                                | дата выдачи *<br>кем выдан *                     | 18.12.2007<br>Отдел УФМС России по Московской облас |                         |
|                                                |                                                  |                                                     |                         |
|                                                | КОНТАКТНАЯ ИНФОРМАЦИЯ                            | мполнею                                             |                         |
| Marconan<br>Marconan                           | К Назад<br>Ник длеи<br>вный срок оказания услуги | Далее >                                             |                         |
|                                                |                                                  |                                                     |                         |
| # P O # 🚍 🗄 💽 🚖 🚺 🤣                            |                                                  |                                                     | へ ြ 📥 🖫 ф)) рус 14:49 🖵 |

### На данной вкладке п.3 ЗАЯВИТЕЛЬ вносятся данные <u>РОО ФБМО</u> Проверяем все конопки зеленые ЗАПОЛНЕНО и нажимаем кнопку ДАЛЕЕ

| 😨 📓 Присвоение спортивных разря 🗙 🕂                                                                                                    |                                                                                                    |                                                                                         | - ø ×                                       | Присвоение спортивных разрі х +                                                                                                    |                                                                                                    |                                                                                                    | - 6 ×                              |
|----------------------------------------------------------------------------------------------------|----------------------------------------------------------------------------------------------------|-----------------------------------------------------------------------------------------|---------------------------------------------|----------------------------------------------------------------------------------------------------|----------------------------------------------------------------------------------------------------|----------------------------------------------------------------------------------------------------|------------------------------------|
| $\leftarrow$ $\rightarrow$ C $rac{}$ https://uslugi.mosreg.ru/services/6864                                                                                                    |                                                                                                    |                                                                                         | 论 华 庙 🛢 …                                   | ← → C                                                                                                    |                                                                                                    |                                                                                                    | 论 作 @ 🜒 …                          |
| Processere cognetient page: x +     C     Processere cognetient page: x +     Processere cognetient page: x +     Processere cognetie | присвоение спортивных разря<br>установленном Положением о<br>спортивной классификации<br>1. согласие<br>2. представитель<br>2. представитель | Текны с трилании консулта<br>адов в порядке,<br>Единой всероссийской<br>амполнено и зок | is in the second                            | C      C     C     C     C     C     C     C     C     C     C     C     C     C     C     C     C     C     C     C     C     C     C     C     C     C     C     C     C     C     C     C     C     C     C     C     C     C     C     C     C     C     C     C     C     C     C     C     C     C | огрн •<br>подача осуществляется филиалом<br>комидического лица •<br>клл<br>КОНТАКТНАЯ ИНФОРМАЦИЯ<br>юридический адрес •    | 203003094(<br>1035000026566<br>О.Да<br>№ Нет<br>Хохохохох<br>Российская Федерация Мосовская обл.<br>ри Правдинский<br>Степаньковское<br>шоссе, д.37 | G A G S                            |
|                                                                                                    | 3. ЗАПЯНТЕЛЬ         ПОЛНОЕ НАИМЕНОВИНИЕ *           4. ЗАЛЯЛЕНИЕ         СОКРАЩЕННОЕ НАИМЕНОВИНИЕ           5. ДОКУМЕНТЫ         НИМ. *     | Региональная общественная организация ч<br>ИЕ РОО "өБМО"                                |                                             |                                                                                                    | ФАКТИЧЕСКИЙ АДРЕС СОВГАДАЕТ С<br>ЮРИДИЧЕСКИМ АДРЕСОМ *<br>ТЕЛЕФОН ДЛЯ СВЯЗИ *<br>АДРЕС ЭЛЕКТРОННОЙ ПОЧТЫ *                 | Aa                                                                                                    |                                    |
|                                                                                                    | <ul> <li>пердпросмотр</li> <li>огрн *</li> <li>подича осиществляется екс<br/>концического лица *</li> </ul>                                  | 5038036421<br>1035000028566<br>Ф да<br>® Нет<br>хохохохх                                |                                             |                                                                                                    | Согласен на рассылку уведомления с<br>Кназад Сназад Сумента со состанения со состанения со состанения со состанения услуга | долее )<br>ма долее )<br>ма долее )                                                                                                    |                                    |
|                                                                                                    |                                                                                                    |                                                                                         | ▲ 문 예 PVC 1451<br>> 은 속 문 예 PVC 1804.2021 ↓ | 🖷 🔎 O 🕸 🗮 🔂 💽 🕿 📙 🌘 🌛                                                                                                    |                                                                                                    |                                                                                                    | 수 Ĝ 속 ټ 예 PVC 1455<br>19.04.2021 ↓ |

### На данной вкладке ЗАЯВЛЕНИЕ заполняем данные спортсмена, выполнившего разряд. Заполняем все пункты и нажимаем кнопку ДАЛЕЕ

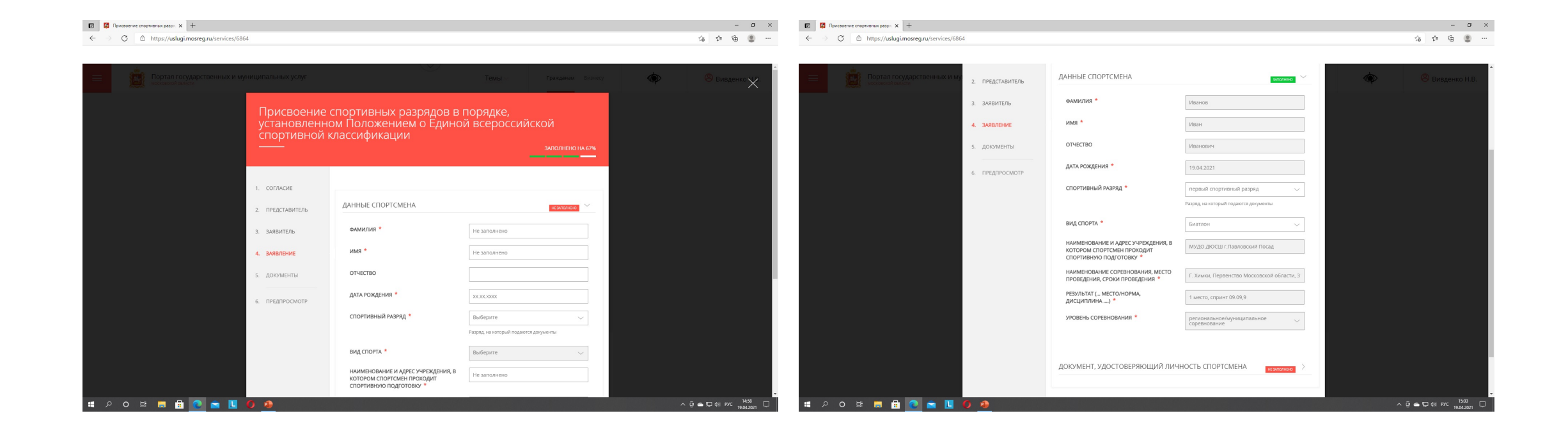

#### $\leftarrow$ $\rightarrow$ C https://uslugi.mosreg.ru/services/6864

🔹 🔎 🛛 🛱 🔚 🛱 💽 🖻 🚺 🔴

☆ ☆ @ ...

へ ြ ー に dッ рус 15:07 ロー 19.04.2021 ロー

ø ×

| Портал государственных и му | <ol> <li>ЗАЯВЛЕНИЕ</li> <li>ДОКУМЕНТЫ</li> </ol> | ДОКУМЕНТ, ПОДТВЕРЖДАЮЩИЙ<br>ПОЛНОМОЧИЯ ПРЕДСТАВИТЕЛЯ<br>ЗАЯВИТЕЛЯ *                                                                                                    | Добавить файл                                                                                                    | 😕 Вивденко Н.В. |
|-----------------------------|--------------------------------------------------|----------------------------------------------------------------------------------------------------|----------------------------------------------------------------------------------------------------|-----------------|
|                             | 6. ПРЕДПРОСМОТР                                  | ПРОТОКОЛ ИЛИ ВЫПИСКА ИЗ ПРОТОКОЛА<br>СОРЕВНОВАНИЯ, ПОДПИСАННЫЙ<br>ПРЕДСЕДАТЕЛЕМ ГЛАВНОЙ СУДЕЙСКОЙ<br>КОЛЛЕГИИ СОРЕВНОВАНИЯ (ГЛАВНЫМ<br>СУДЬЕЙ), ОТРАЖАЮЩИЙ ВЫПОЛНЕНИЕ<br>НОРМ, ТРЕБОВАНИЙ И УСЛОВИЙ ИХ<br>ВЫПОЛНЕНИЯ *                                                                                    | Добавить файл                                                                                                    |                 |
|                             |                                                  | СПРАВКА О СОСТАВЕ И КВАЛИФИКАЦИИ<br>СУДЕЙСКОЙ КОЛЛЕГИИ, ПОДПИСАННАЯ<br>ПРЕДСЕДАТЕЛЕМ СУДЕЙСКОЙ КОЛЛЕГИИ<br>(ГЛАВНЫМ СУДЬЕЙ) И ЛИЦОМ,<br>УПОЛНОМОЧЕННЫМ ОРГАНИЗАЦИЕЙ,<br>ПРОВОДЯЩЕЙ СОРЕВНОВАНИЯ *                                                                                                    | Добавить файл                                                                                                    |                 |
|                             |                                                  | В СЛУЧАЕ ПРИОСТАНОВЛЕНИЯ ДЕЙСТВИЯ<br>ГОСУДАРСТВЕННОЙ АККРЕДИТАЦИИ<br>РЕГИОНАЛЬНОЙ СПОРТИВНОЙ ФЕДЕРАЦИИ<br>- ДОКУМЕНТ, УДОСТОВЕРЯЮЩИЙ<br>ПРИНАДЛЕЖНОСТЬ СПОРТСМЕНА К<br>ФИЗКУЛЬТУРНО-СПОРТИВНОЙ<br>ОРГАНИЗАЦИИ, ОРГАНИЗАЦИИ,<br>ОСУЩЕСТВЛЯЮЩЕЙ СПОРТИВНУЮ<br>ПОДГОТОВКУ ИЛИ ОБРАЗОВАТЕЛЬНОЙ<br>ОРГАНИЗАЦИИ | Добавить файл                                                                                                    |                 |
|                             |                                                  | ПАСПОРТ ИЛИ ИНОЙ ДОКУМЕНТ,<br>УДОСТОВЕРЯЮЩИЙ ЛИЧНОСТЬ<br>СПОРТСМЕНА *                                                                                                    | Добавить файл                                                                                                    |                 |
|                             |                                                  | Копии второй и третьей страниц паспорта гражданина РФ<br>жительства спортсмена, а при его отсутствии - копии стран<br>гражданина РФ, за пределами территории РФ. В случае, ес<br>В случае, если спортсмен является военнослужащим - копи                                                                  | , а также копии страниц, содержащих сведения о месте<br>иц паспорта гражданина РФ, удостоверяющего личность<br>ли спортсмен не достиг 14 лет - копия свидетельства о рождении<br>ия военного билета |                 |

## На данной вкладке п.5 ДОКУМЕНТЫ подвешиваем необходимые документы, в формате PDF.

- 1. Документ, подтверждающий полномочия представителя ДОВЕРЕННОСТЬ, выданная РОО ФБМО.
- 2. Протокол или выписка из протокола ВСЕ страницы сканируем в PDF и объединяем в один файл.
- 3. Справка о составе судейской коллегии СПИСОК судей, а если подаем на КМС, то еще необходимо приложить сканы удостоверений Всероссийской категории. ТАКЖЕ все сканируем и объединяем в один файл.
- 4. Если соревнования были Всероссийскими или межрегиональными, то еще необходим список регионов, участвующих в соревновании. Будет дополнительный пункт. ТУДА прикладываем скан мандатной комиссии, где указаны все регионы, участвующие в соревновании.
- 5. Паспорт первая страница и прописка, объединённые в один файл.

Когда все документы загрузятся, загорятся зеленые надписи ФАЙЛ ЗАГРУЖЕН, нажимаем кнопку ДАЛЕЕ и проверяем заполненное заявление.

o 🛱 📑 💼

0 🖻 📘

0 🗈

X

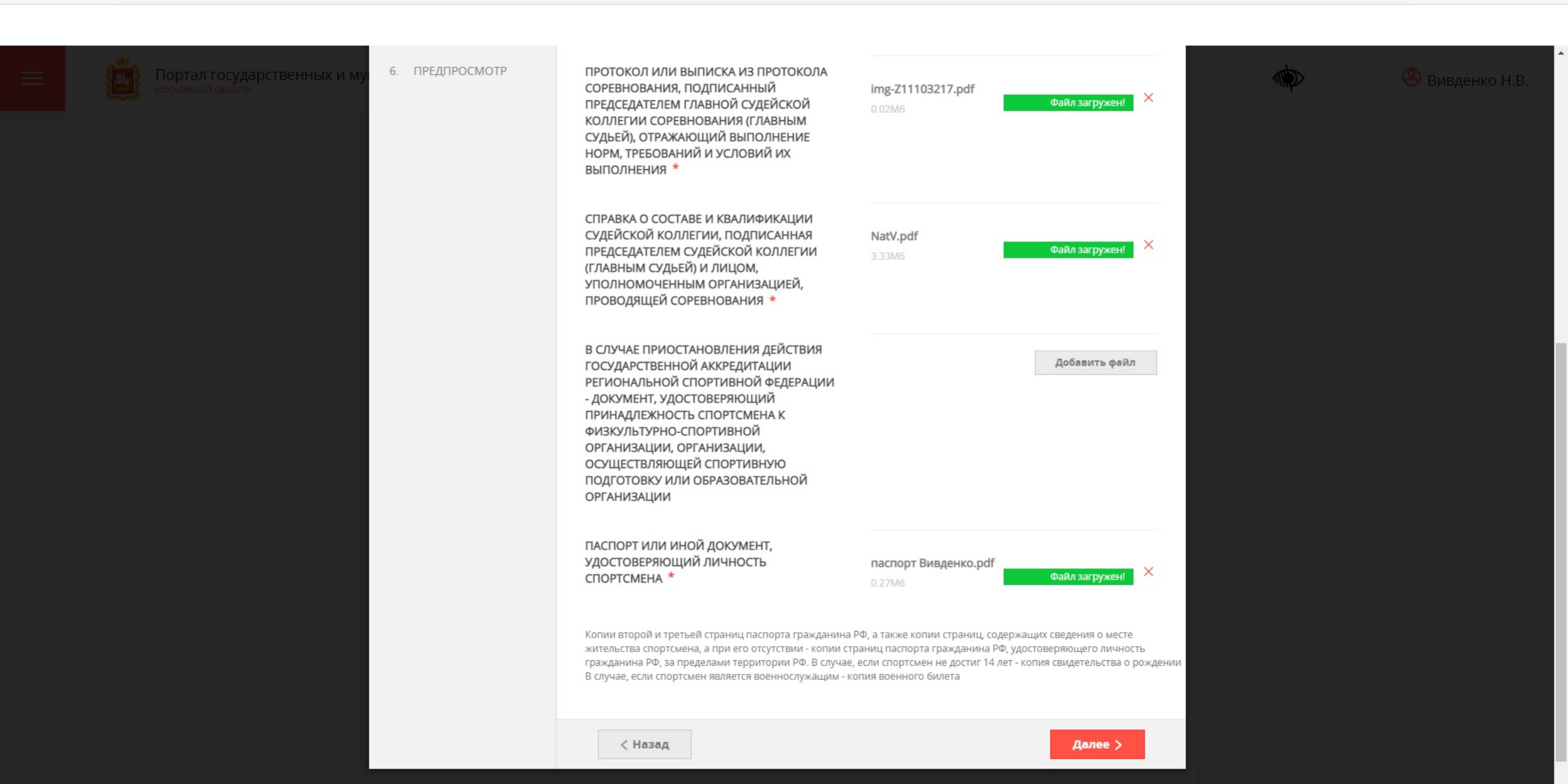

#### После проверки, если все правильно – то нажимаем кнопку ОТПРАВИТЬ

| 😨 🔯 Присвоение спортивных разр» 🗴 🕂                                                          |                                                                                                    |                       | – 0 ×                 |
|----------------------------------------------------------------------------------------------|----------------------------------------------------------------------------------------------------|-----------------------|-----------------------|
| $\leftrightarrow$ $\rightarrow$ $C$ $\textcircled{c}$ https://uslugi.mosreg.ru/services/6864 |                                                                                                    |                       | ⓒ 샵 🖻 💄 …             |
|                                                                                              |                                                                                                    |                       |                       |
| Портал государственных и му                                                                  | ДОКУМЕНТ, УДОСТОВЕРЯЮЩИЙ ЛИЧН                                                                                                    | 😕 Вивденко Н.В.       |                       |
|                                                                                              | документ                                                                                                    | Паспорт гражданина РФ |                       |
|                                                                                              | СЕРИЯ                                                                                                    | 4615                  |                       |
|                                                                                              | НОМЕР                                                                                                    | 966398                |                       |
|                                                                                              | ДАТА ВЫДАЧИ                                                                                                    | 15.11.2007            |                       |
|                                                                                              | КЕМ ВЫДАН                                                                                                    | Павлово-Посадский ОВД |                       |
|                                                                                              | ДОКУМЕНТ, ПОДТВЕРЖДАЮЩИЙ<br>ПОЛНОМОЧИЯ ПРЕДСТАВИТЕЛЯ ЗАЯВИТЕЛЯ                                                                                                    | Приложен              |                       |
|                                                                                              | ПРОТОКОЛ ИЛИ ВЫПИСКА ИЗ ПРОТОКОЛА<br>СОРЕВНОВАНИЯ, ПОДПИСАННЫЙ<br>ПРЕДСЕДАТЕЛЕМ ГЛАВНОЙ СУДЕЙСКОЙ<br>КОЛЛЕГИИ СОРЕВНОВАНИЯ (ГЛАВНЫМ<br>СУДЬЕЙ), ОТРАЖАЮЩИЙ ВЫПОЛНЕНИЕ НОРМ<br>ТРЕБОВАНИЙ И УСЛОВИЙ ИХ ВЫПОЛНЕНИЯ | Триковни              |                       |
|                                                                                              | СПРАВКА О СОСТАВЕ И КВАЛИФИКАЦИИ<br>СУДЕЙСКОЙ КОЛЛЕГИИ, ПОДПИСАННАЯ<br>ПРЕДСЕДАТЕЛЕМ СУДЕЙСКОЙ КОЛЛЕГИИ<br>(ГЛАВНЫМ СУДЬЕЙ) И ЛИЦОМ,<br>УПОЛНОМОЧЕННЫМ ОРГАНИЗАЦИЕЙ,<br>ПРОВОДЯЩЕЙ СОРЕВНОВАНИЯ                  | Приложен              |                       |
|                                                                                              | ПАСПОРТ ИЛИ ИНОЙ ДОКУМЕНТ,<br>УДОСТОВЕРЯЮЩИЙ ЛИЧНОСТЬ СПОРТСМЕНА                                                                                                    | Прилахич              |                       |
|                                                                                              | ДАТА ЗАПОЛНЕНИЯ                                                                                                    | 19.04.2021            |                       |
|                                                                                              | < Назад                                                                                                    | Отправить >           |                       |
| Максимальн                                                                                   | ый срок оказания услуги                                                                                                    | аявления              |                       |
| # 🔎 O # 🚍 🗄 💽 🕿 🔟 🌔 🧕                                                                        |                                                                                                    |                       | ତ 🚍 🚛 ф)) рус 15:23 🖵 |